广西医科大学研究生离校手续办理流程操作图解

(一) 离校系统登录

登录方式一

(一)6月27日前必须用校园网内网登录,输入地址:http://10.129.0.14/1xxs/ #/xs1x账号为本人学号,首次登陆默认密码为Gxykdx#身份证后六位)。

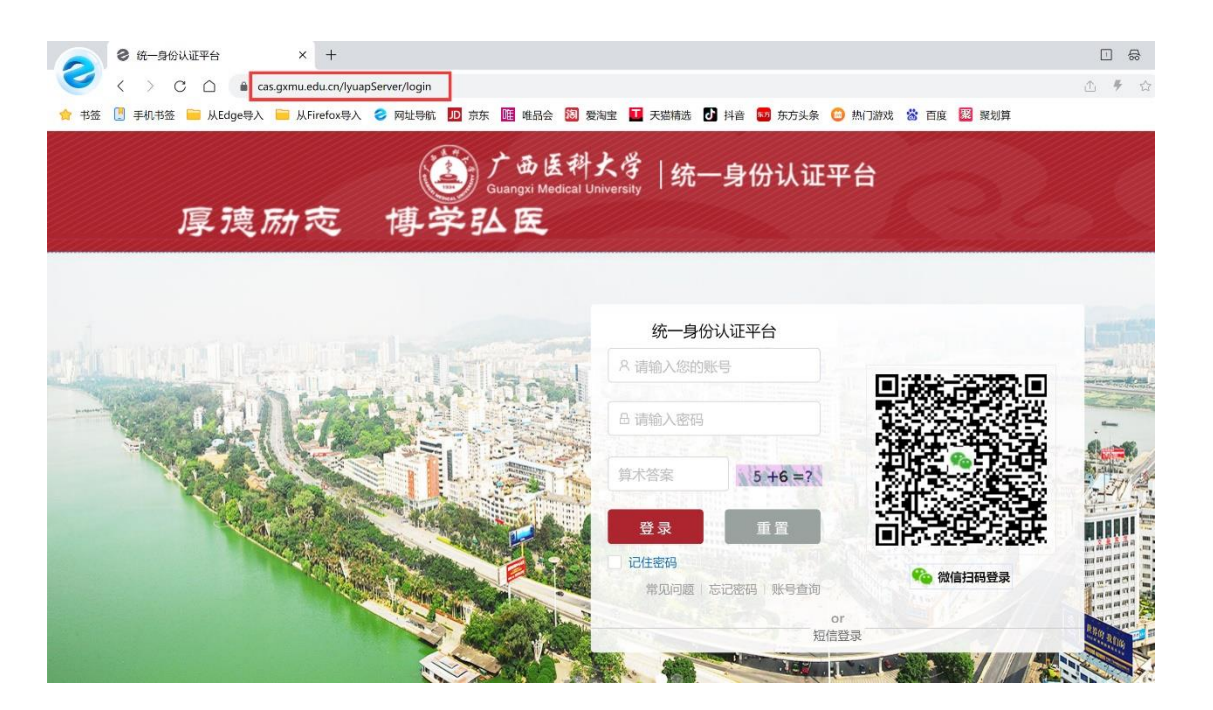

(二)登陆后在【我的应用】中点击【研究生离校】进入。

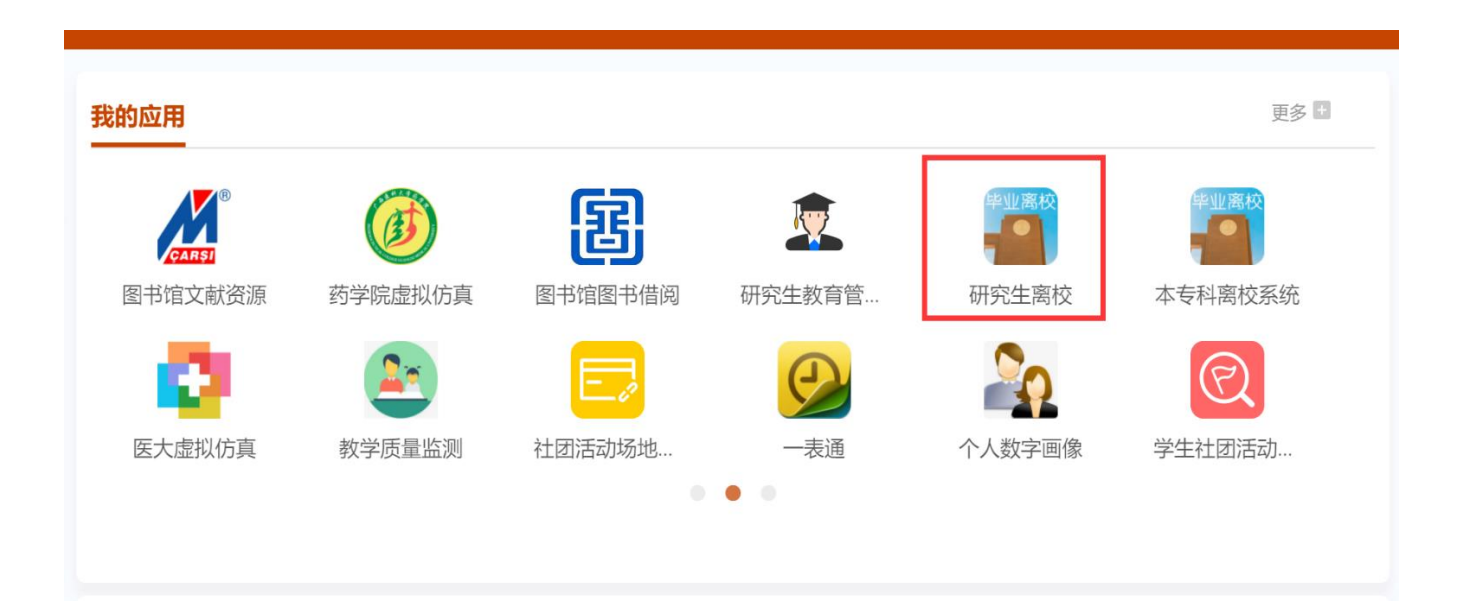

| 🧏 离校学生 | Ē                                                                      |                  |                                                                 |                                          |
|--------|------------------------------------------------------------------------|------------------|-----------------------------------------------------------------|------------------------------------------|
| 爲 学生离校 | 学生商校                                                                   |                  |                                                                 |                                          |
| ☞ 信息采集 | 一站式离校                                                                  |                  |                                                                 | 41 EU                                    |
|        | 个人信息 😁                                                                 |                  |                                                                 |                                          |
|        |                                                                        | 学号<br>出生日期<br>令业 | 姓名<br>(859                                                      | 4199<br>院系                               |
|        | 总环节数:10<br>已办环节数:3<br>未办环节数:7                                          | 30%              | 硕士研究生离校流程:<br>红单办理 → 指导教师 → 教研室 → 二级学院 → 实验动物中4<br>理与就业科 → 离校备案 | 心 → 财务处 → 图书馆 → 学生宿舍管理科 → 保卫处户籍办或研究生院学生管 |
|        | <ul> <li>红单办理 ●</li> <li>か時前:</li> <li>の理地点:</li> <li>原系电话:</li> </ul> |                  | 1 红单是否办理 未办理                                                    |                                          |
|        | 指导教师 ()<br>() の細时间:<br>() の細胞点:<br>。) 联系電話:                            |                  | 1.将归档材料交指导教师、归还经费本 未分理                                          |                                          |

| 🧏 离校学生 |                                                                                                    |
|--------|----------------------------------------------------------------------------------------------------|
| & 学生高校 | 学生素校                                                                                                    |
| ₽ 信息采集 | - 站式 窩枝                                                                                                    |
|        | 图书馆       1还借书证 已办理 办理时间: 2023-06-07         ○ 办理时间: 6月25日前       研究生系统自动审核,无需现场办理         ○ 办理地点: 图书馆二楼大厅       联系电话:         ○ 还得书证       び 还得书证               |
|        | 学生宿舎管理科       1力理退房 *の理         の 力理时间: 6月28日前       1力理退房 *の理         の 力理地点: 女4栋架空层          原系电话:          ① 力理退房 (文明画校, 如有损坏学校物产需用价器值)                       |
|        | 保卫处户籍办或研究生院学生管理与就业科        1迁户□ 已办理 办理时间: 2023-06-05         ③ 办理时间: 7月5日前       研究生系统自动审核,无需现场办理         ③ 办理地点:       研究生系统自动审核,无需现场办理         ④ 联系电话:       ● |

## 登录方式二

(一)打开学校主页 https://www.gxmu.edu.cn,点击"智慧校园"-"统一身份认证"。

厚湾励志 博学弘医

请输入关键词

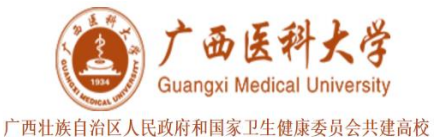

| 学校首页 | 学校概况  | 机构设置    | 师资与学科 | 人才培养 | 人才招聘 | 科学研究                             | 招生就业 | 智慧校园                                          | 走进医大 | 视频资源      |
|------|-------|---------|-------|------|------|----------------------------------|------|-----------------------------------------------|------|-----------|
|      | Set - | $\prec$ | J.    |      |      |                                  | •* [ | 统一身份认证<br>图书馆                                 |      |           |
|      |       | 10 M    | R 4   | 心不   | 忘初   | 心、空                              | 回使   | 网络服务<br>后勤服务                                  |      | <b>\$</b> |
|      |       |         | 0     | 务    | 必谦   | <b></b><br>「<br>「<br>「<br>」<br>「 | 氣、艰  | 医大邮箱<br>校园一卡通                                 | 4    | $\rangle$ |
|      |       |         |       | •    | 务    | 必敢于                              | 中争   | 教 历 官 理 系 统<br>教 师 培 养 管 理 系<br>学 校 资 产 管 理 平 | 于斗争  | ł         |
|      |       |         |       |      | 00   | Cale o                           |      |                                               |      |           |

(二)根据实际情况选择"内网入口"或者"外网入口",账号为本人学号, 首次登陆默认密码为 Gxykdx#身份证后六位)。

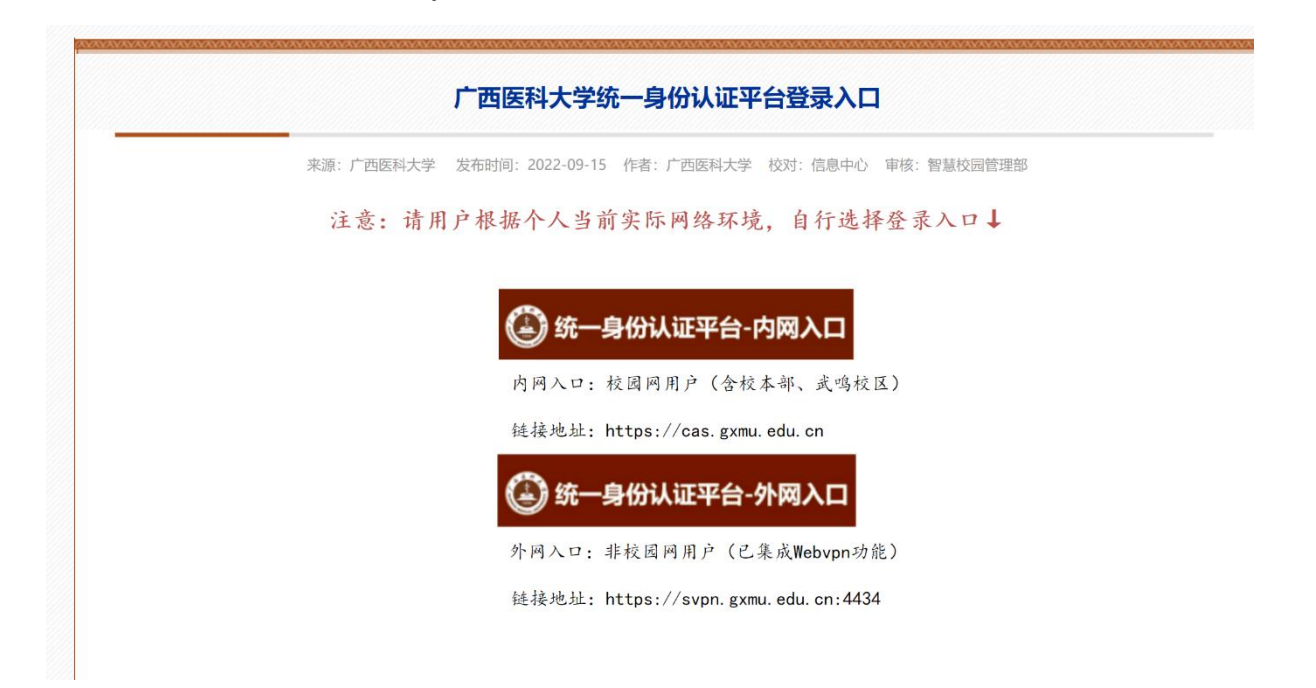

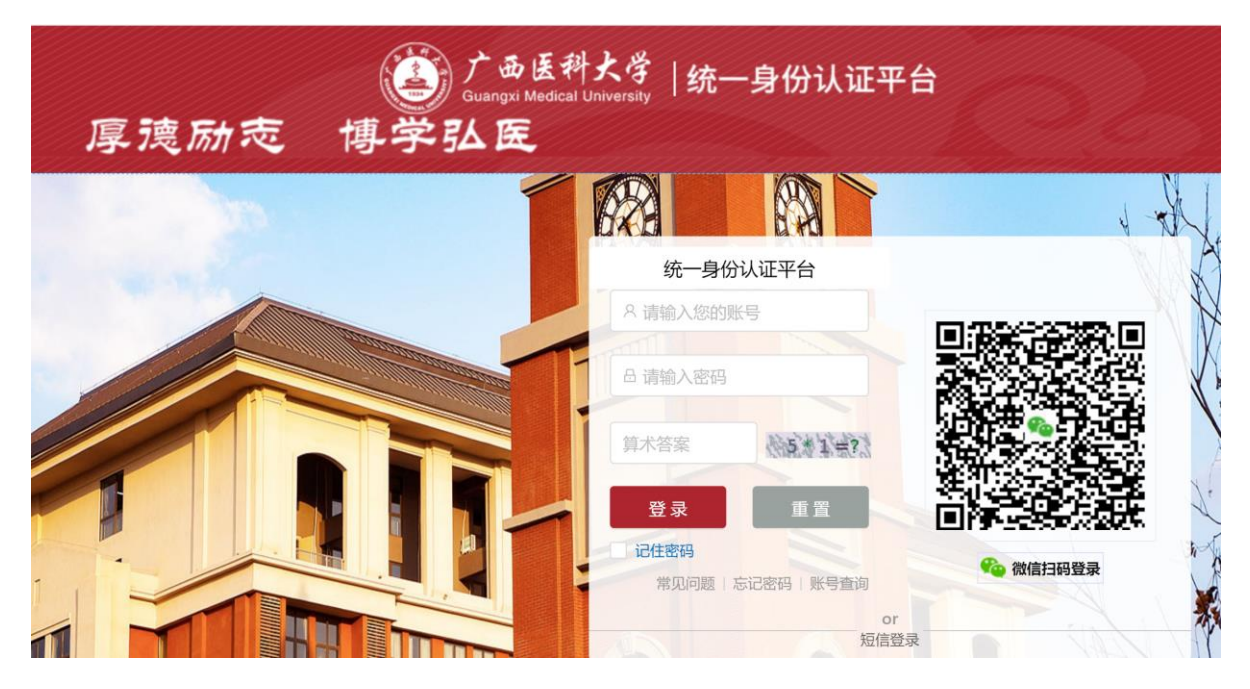

(三)登陆后在【我的应用】中点击【研究生离校】进入。

| 我的应用   |                                                                                                    |                                         |                    |                                                      | 更多 +   |
|--------|----------------------------------------------------------------------------------------------------|-----------------------------------------|--------------------|------------------------------------------------------|--------|
|        | () あみのでの () あん () あん () あん () あん () あん () あん () あん () あん () あん () わん () わん () れん () れん () | (四) (四) (四) (四) (四) (四) (四) (四) (四) (四) | <b>展</b><br>研究生教育管 | <u>学业</u> 商校<br>・・・・・・・・・・・・・・・・・・・・・・・・・・・・・・・・・・・・ |        |
|        |                                                                                                    |                                         |                    |                                                      |        |
| 医大虚拟仿真 | 教学质量监测                                                                                                    | 社团活动场地                                  | 一表通                | 个人数字画像                                               | 学生社团活动 |

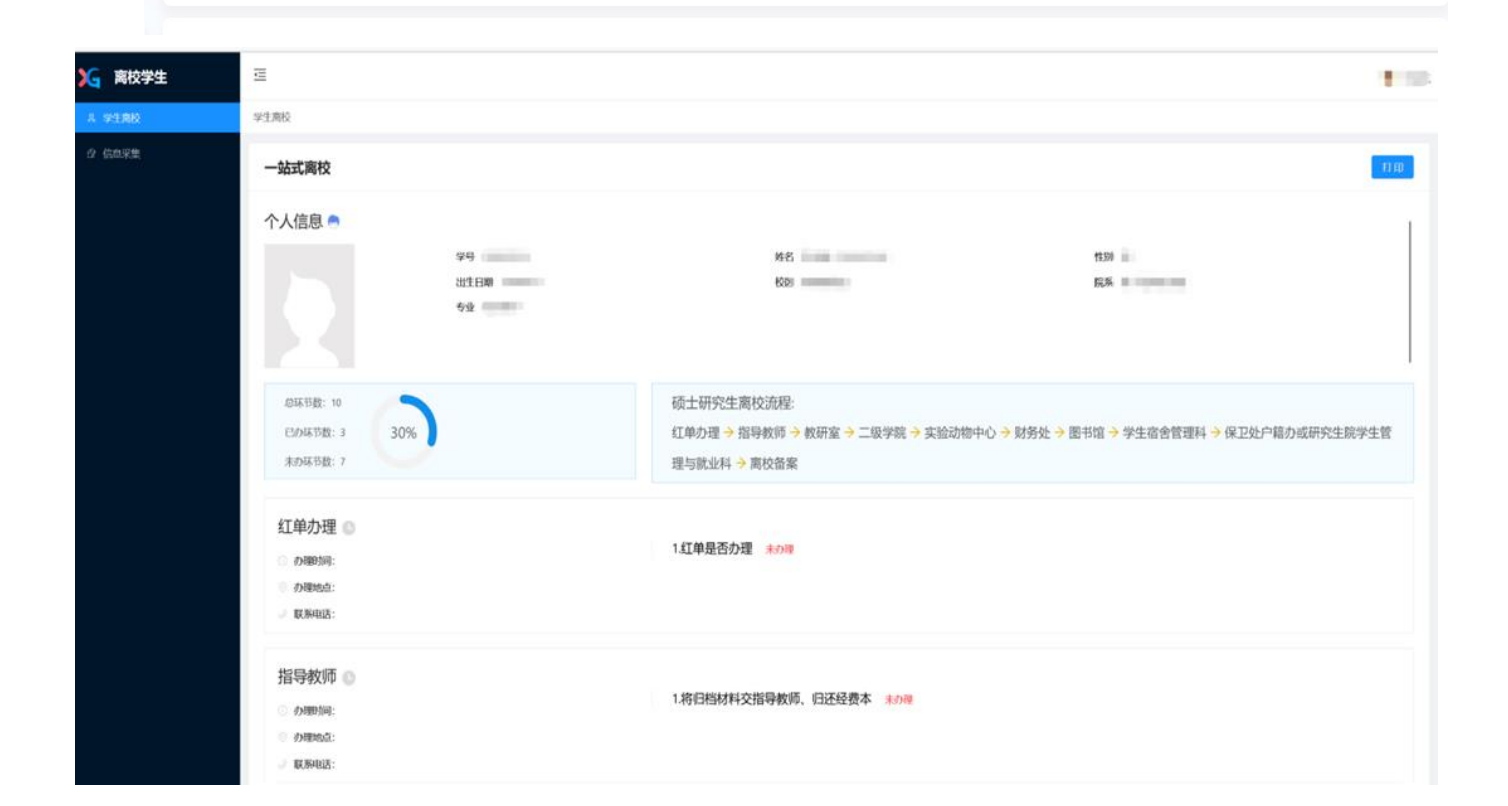

| 器校学生 |                                                                                                    |
|------|----------------------------------------------------------------------------------------------------|
| 学生周校 | 学生素校                                                                                                    |
| 信息采集 | - 站式窗校                                                                                                    |
|      | <ul> <li>○ 刃類可同: 9月2日前</li> <li>○ 刃類可同: 9月2日前</li> <li>○ 刃類可同: 9月2日前</li> <li>研究生系统自动审核, 无需现场办理</li> <li>2交清学费、住宿费 已か種 か理时间: 2023-06-05</li> <li>●<br/>●</li></ul> |
|      | <ul> <li>图书馆 </li> <li>办理时间: 6月25日前</li> <li>办理地点: 图书道三楼大厅</li> <li>● 緊系電流:</li> </ul>                                                                             |
|      | <ul> <li>还備书证</li> </ul>                                                                                                    |
|      | 学生宿舍管理科 ●<br>○ か理时间: 6月28日前<br>○ か理时间: 6月28日前<br>○ か理地想: 女将除空屋<br>→ 联系电话:                                                                                          |
|      | ⑦ 力運退房(文明素校,如有损坏学校物产需用的赔偿)                                                                                                    |
|      | 保卫处户籍办或研究生院学生管理与就业科        1近户口 已办理 办理时间: 2023-06-05         ① 办理时间: 7月5日前       研究生系统自动审核,无需现场办理         ② 数率地流:       ● 数率地流:                                    |

### (二)研究生导师审核操作流程

研究生导师需审核【研究生院毕业手续】、【毕业离校手续单】,操作流程如下,学生需提醒导师在系统操作。

1、第一步,研究生导师需在【研究生院毕业手续】进行审核,点击【研究生培养】——【研究生院毕业手续】——【导师审核】。

| 广西医科大学研究生教育管                                                                                                    | 管理系统【教师版】                                                                                                    |
|----------------------------------------------------------------------------------------------------|----------------------------------------------------------------------------------------------------|
|                                                                                                    | 当前用户                                                                                                    |
| <ul> <li>主体功能業单</li> <li>二目時時後川</li> <li>小口目時時後川</li> <li>小口口な世界展</li> <li>小口口な世界展</li> <li>小口口な力学長</li> <li>小口口な力学長</li> <li>小口口な力学長</li> <li>小口口な力学長</li> </ul> | 移动版导师管理系统上线,欢迎大家使用!<br>【暂时开放范围为直属学院的导师,注册流程请单击此处进入浏览,非直属学院导师开放时间未定】<br>之情提醒:<br>1.工作经历必须填写两条及以上记录,才可以填写招生申报。<br>2.科研项目、科研教学成果奖、发表论文、个人荣誉称号等信息是研究招生名额分配的重要指标,请及时更新、完善。<br>3.由于从2010年起,导师发表论文必须经过审核之后才生效,否则不计作导师资格遴选条件。因此,请填写论文发表记录之后,及时把论文原件送到<br>二级学院核实生效(非直属学院导师论文除了由二级学院审核外,还需研究生院审核之后才生效)!<br>4.招生申报填写完成之后,请提交"招生计划审核表"才算申报成功!具体操作:招生管理招生申报点击各层次申报按钮填报申报情况,然后单击<br>【博导申请提交】或【硕导申请提交】按钮出现招生计划审批表,单击【提交】按钮,继续确定即可。 |

| 广西医科大学研究生教育                                                                                                    | 管理系统【教师)      | fc]        |            |        |        |          |        |        |             |          | 團首页 🏄注     | 峭 🧧 关闭 |
|----------------------------------------------------------------------------------------------------|---------------|------------|------------|--------|--------|----------|--------|--------|-------------|----------|------------|--------|
|                                                                                                    |               |            |            |        |        |          |        |        | 当前用户: () 周日 |          |            |        |
| 系统功能菜单                                                                                                    | 当前位置:首页->研究生城 | 音养->研究生院与  | 业手续        |        |        |          |        |        |             |          |            |        |
|                                                                                                    | 层次 硕士研究生      | ,          | 年级 2020级 • | ]      |        |          |        |        |             |          |            |        |
| ■ □科研管理                                                                                                    | 学号            | 姓名         | 学费、住宿费     | 创新课题结题 | 学术讲座学分 | 论文不端行为检测 | 教育调查评价 | 正式论文上交 | 学籍归档确认      | 领取校离校手续单 | 实验记录本交导师存档 | 导师审核   |
|                                                                                                    |               | - <b>1</b> | 通过         | 通过     | 通过     | 通过       | 未审     | 未审     | 未审          | 未审       | 未审         | Ø      |
| <ul> <li>△等生講報</li> <li>△公理請防控者关信管登记表</li> <li>△公注情防控者关信管登记表</li> <li>④公立检测</li> <li>④公立检测</li> <li>④公式情况</li> <li>④公立检测</li> <li>●公式情况</li> <li>●公式情况</li> <li>●</li></ul> | 「天山左辺県単       |            |            |        |        |          |        |        |             |          |            |        |

# 广西医科大学研究生教育管理系统--【教师版】

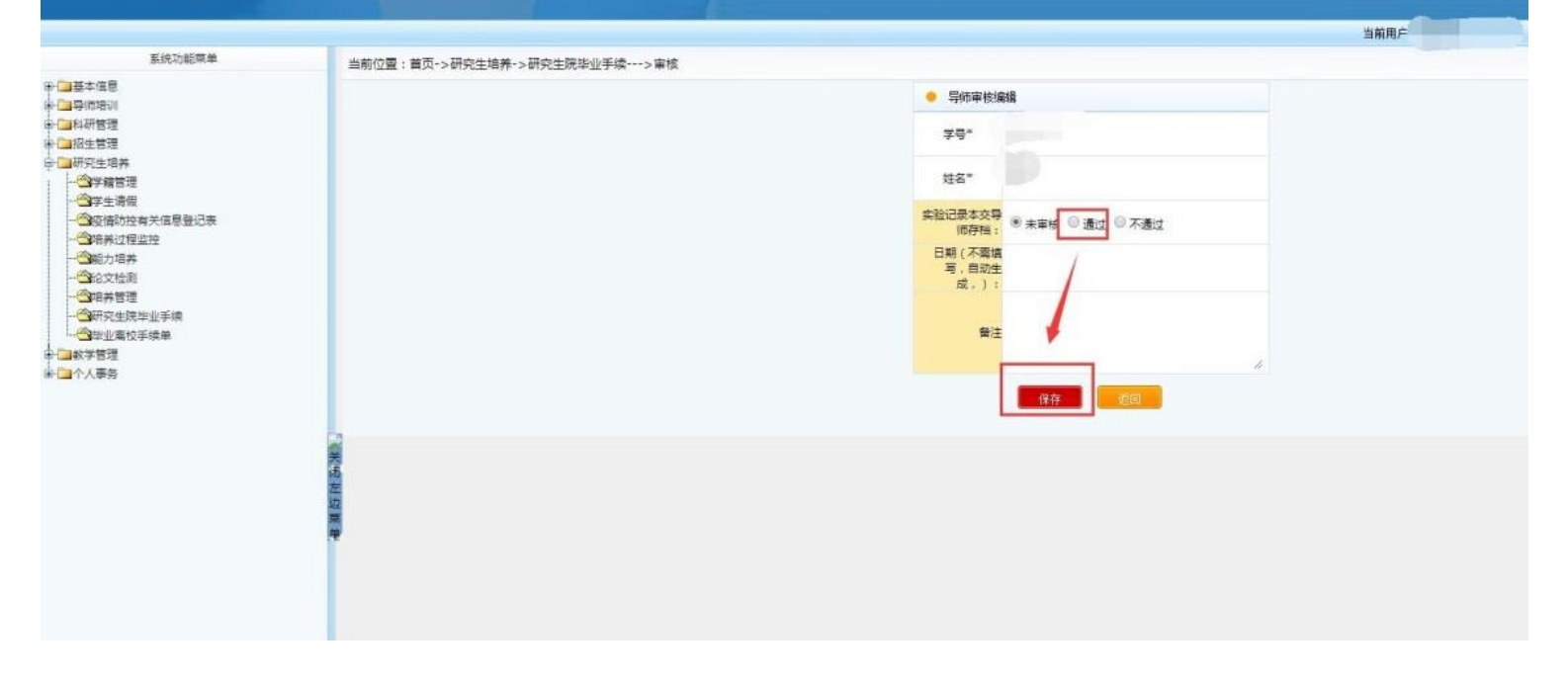

# 2、第二步,研究生导师需在【毕业离校手续单】进行审核,点击【研究生

培养】——【毕业离校手续单】——【导师审核】。

| 广西医科大学研究生教育管 | 理系统【教师版】                                                                                                    |
|--------------|----------------------------------------------------------------------------------------------------|
|              | 当前用户. 2023年6月20日 星期二                                                                                                    |
| E线功能供单       | 移动版导师管理系统上线,欢迎大家使用!<br>【暂时开放范围为直属学院的导师,注册流程请单击此处进入浏览,非直属学院导师开放时间未定】<br>友情提醒:<br>1.工作经历必须填写两条及以上记录,才可以填写招生申报。<br>2.科研项目、科研教学成果奖、发表论文、个人荣誉称号等信息是研究招生名额分配的重要指标,请及时更新、完善。<br>3.由于从2010年起,导师发表论文必须经过审核之后才生效,否则不计作导师资格遴选条件。因此,请填写论文发表记录之后,及时把论文原件送到<br>二级学院核实生效(非直属学院导师论文除了由二级学院审核外,还需研究生院审核之后才生效)!<br>4.招生申报填写完成之后,请提交"招生计划审核表"才算申报成功!具体操作:招生管理招生申报点击各层次申报按钮填报申报情况,然后单<br>击【博导申请提交】或【硕导申请提交】按钮出现招生计划审批表,单击【提交】按钮,继续确定即可。 |

#### 广西医科大学研究生教育管理系统--【教师版】 🛄首页 💒 注销 📮 关闭 系统功能菜单 当前位置:首页->研究生培养->毕业离校手续单 8- □ 基本信息 8- □ 専师培训 8- □ ■ 科研管理 広久<u>硕士研究生</u> ▼ 年級 学<sup>2</sup> 姓名 2020級 ▼ 导师(归档材料、经费本)审核 审核编辑 **\***° 教研室审核 二级学院审核 实验动物中心审核 财务处审核 图书馆审核 宿舍管理科审核 户籍审核 1218年管理 未审 通过 通过 通过 未通过 通过 未审 2 一学生请假 合 暗养过程监控 白培养管理 一些业高校手续单 - 教学管理 关闭

#### 广西医科大学研究生教育管理系统--【教师版】

|                                          |                                       |                                     | 当前用户 |
|------------------------------------------|---------------------------------------|-------------------------------------|------|
| 系统功能荣单                                   | 当前位置:首页->研究生培养->毕业高校手续单>审核            |                                     |      |
| ●· <b>□</b> 基本信息<br>●· <b>□</b> 导师培训     |                                       | 与师高校审核编辑                            |      |
| ⇒ → 科研管理<br>→ → 和行生管理                    |                                       | 후号*                                 |      |
| □- □□研究生培养<br>  ○□字籍管理                   |                                       | 姓名"                                 |      |
| → ● 学生请假 → ● 空情助控有关信息登记表 → ● 空情助控有关信息登记表 |                                       | 将旧物材料交相<br>导数师、旧还级 ● 未审核   通过 〕 不通过 |      |
|                                          |                                       | 日期(不需領<br>写,目动生<br>成,);             |      |
| → ○研究生院学业手续 → ○学业需校手续单 ★ ○ 教室管理          |                                       | 94/E                                |      |
| ₩-□个人事务                                  |                                       | 保存                                  | 1    |
|                                          | · · · · · · · · · · · · · · · · · · · |                                     |      |
|                                          | 20<br>#<br>#                          |                                     |      |